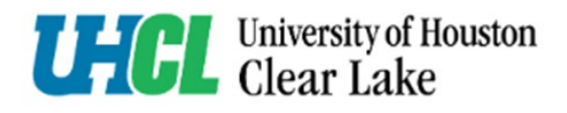

## 1. Open the <u>Request Form</u>.

\*\*After the **initiator** opens the link (above or from HR webpage), they will be able to enter the details of the request. \*\*

2. Initiator information: this will be the name of whoever is completing the form.

| HR Tutton Reimbursement:<br>Fill in the name and email for each signing role liste<br>below. Signess will reserve an email inviting them to<br>sign this document.<br>Please enter your name and email to begin the sign | а    |
|----------------------------------------------------------------------------------------------------|------|
| process.                                                                                                    | ning |
| Employee                                                                                                    |      |
| Your Name: *                                                                                                    |      |
| Full Name                                                                                                    |      |
| Your Email: *                                                                                                    |      |
| Email Address                                                                                                    |      |

3. If the **Electronic Record and Signature Disclosure** appears, check the box to acknowledge. Click **Continue**.

| Please read the <u>Electronic Record and Signature Disclosure</u> . | CONTINUE |
|---------------------------------------------------------------------|----------|
|                                                                     |          |

Please follow the instructions to complete the form:

## 4. Click Continue to begin

| Please review the documents below. |                                                                                                  |                | CONTINUE        | FINISH LATER                    | OTHER ACTIONS + |
|------------------------------------|--------------------------------------------------------------------------------------------------|----------------|-----------------|---------------------------------|-----------------|
|                                    | <ol> <li>Submit this completed application at the beginning of each semester by the C</li> </ol> | Census Date. 🗗 | Use the         | e Finish Later option to contin | ue              |
|                                    | Name (last, first, middle initial):                                                              |                | signing<br>more | this document at a later time   | . Learn         |
|                                    | UHCL Email Address:                                                                              | Empl ID#:      |                 |                                 |                 |
|                                    | UHCL Benefits-Eligible Employee: Yes No                                                          | Date of Hire:  | GO              |                                 |                 |
|                                    |                                                                                                  |                |                 |                                 |                 |

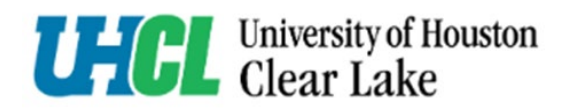

## 5. Complete the **required fields** and **sign**.

| Name (last, first, middle initial):                                                                                                    |                     |                 |               |                     |  |  |  |  |
|----------------------------------------------------------------------------------------------------|---------------------|-----------------|---------------|---------------------|--|--|--|--|
| UHCL Email Address:                                                                                                    |                     |                 | Empl ID#:     |                     |  |  |  |  |
| UHCL Benefits-Eligible Employee:                                                                                                    | □ <sub>Yes</sub>    | □ <sub>No</sub> | Date of Hire  | :                   |  |  |  |  |
| Current Term: 🔲 Fall                                                                                                    | Spring              | Summer          | Year:         |                     |  |  |  |  |
| Course Title(s) and Number(s):                                                                                                    |                     |                 |               |                     |  |  |  |  |
|                                                                                                    |                     |                 |               |                     |  |  |  |  |
|                                                                                                    | continuons or the o | nel linpioyee i | utton Kennour | sement i rogram.    |  |  |  |  |
| <ul> <li>I have been a regular, full-time employee for six months prior to this application.</li> <li>I am not on a Performance Improvement Plan.</li> <li>I am in good academic standing: not on academic probation or suspension and have a cumulative Grade Point Average (GPA) of 2.0 for undergraduate and 3.0 graduate.</li> <li>I am in good financial standing within the UH System.</li> <li>I am submitting the Tuition Reimbursement Program Application by the indicated semester deadline.</li> <li>My courses are part of a degree program at the University of Houston Clear Lake</li> <li>I am enrolled in a minimum of three credit hours</li> <li>Reimbursements shall be approved on a first come first served basis while funds are available.</li> <li>Reimbursement shall be for designated tuition only.</li> <li>Tuition covered by external governmental funding will not be covered.</li> <li>I must be in an active employment status at the time of disbursement.</li> </ul> |                     |                 |               |                     |  |  |  |  |
| I understand and acknowledge that after clearance from the departments listed below the official Approval or Denial                                                                                                    |                     |                 |               |                     |  |  |  |  |
| Employee Printed Name:<br>Melissa Pompa                                                                                                    | Employee Signatu    | re: Sign        |               | Date:<br>10/22/2024 |  |  |  |  |

6. When finished, click the **Finished** button at the bottom of the screen:

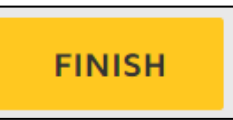

7. After all departments have reviewed the application, an approval or denial notice will be sent from Human Resources.